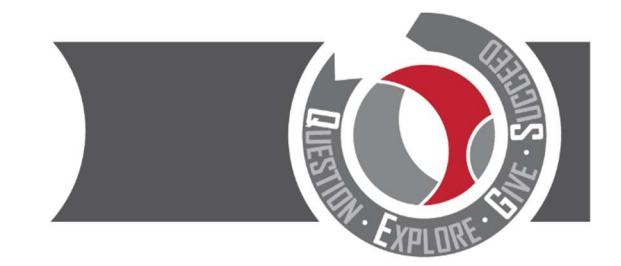

**CITY OF DERBY ACADEMY** Farmhouse Road, Sinfin, Derby DE24 3AR Tel: 01332 270 450 Email: admin@cityofderbyacademy.org Web: www.cityofderbyacademy.org Headteacher: Mr P Smith

> **يو ليو 2022** عزيزي ولي الأمر / الوصي،

يتم إصدار تقرير الفصل الصيفي علي نظام Go4schoolsاعتبارا من يوم الإثنين الموافق ١٨ يوليو. التقرير يوضح المكيف يحقق طفلك نجاحه في مختلف المواد الدراسية، وكيف يوافق ذلك توقعات المدرسة لإستعداده لتحقيق النجاح، والمسئولية والإحترام.

> يسمى النظام الذي نستخدمه لإنشاء التقارير Go4Schools. تشرح هذه الرسالة كيف يمكنك تسجيل الدخول إلى مدارس Go4School والوصول إلى تقارير طفلك عبر الإنترنت. كل يوم ما هي مدارس Go4Schools؟ تتيح مدارس Go4School للوالدين / أولياء الأمور الوصول إلى معلومات "حية" عن أطفالهم في اي وقت: \* الحضور يومياً \* السلوك يومياً

> > \* جدول زمني للموضوع (يوميًا)

★ الدرجات المستهدفة والدرجات المتوقعة في جميع المواد (يتم تحديثها ثلاث مرات في السنة)

يمكنك زيارة الموقع الإلكتروني www.go4schools.comاو يمكن تحميل التطبيق من متجر الابل او متجر الاندرويد.

### كيف يمكننى الدخول إلى حساب مدارس - Go4school الطلاب:

الطلاب يكون اسم المستخدم لهم هو نفسه المستخدم بإيميل المدرسة ، والذي يمكن ان يكون مثلا كما يلي :-إسم <u>المستخدم@cityofderbyacademy.org</u>

 للدخول يجب عليك الذهاب للموقع الاكتروني www.go4schools.com ثم اضغط علي كلمة الدخول الي الحساب، بعد اضغط علي كلمة الطالب لأعلى الصفحة الرئيسية.

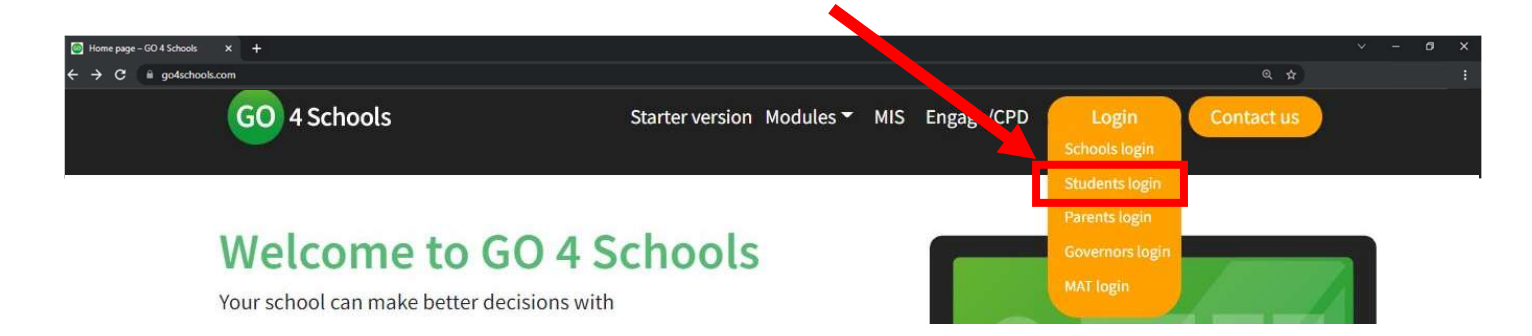

Proud to be part of the **QEGSMAT** 

Registered Address: The Green Road, Ashbourne, Derbyshire DE6 1EP A company limited by guarantee registered in England & Wales (company no: 07698914)

# CITY OF DERBY ACADEMY

Farmhouse Road, Sinfin, Derby DE24 3AR Tel: 01332 270 450 Email: admin@cityofderbyacademy.org Web: www.cityofderbyacademy.org Headteacher: Mr P Smith

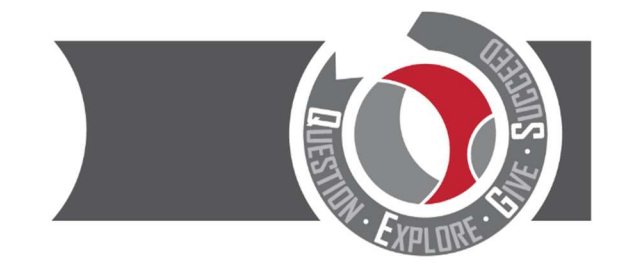

#### Welcome!

This is the GO 4 Schools login page for Students

In order to login, you will need to use the email address that your school holds for you.

If you don't have a password yet, or have forgotten your password, you can request a password reset email using the First-time User? and Forgotten your Password? links.

If you are having problems logging on, please contact your school.

| Email address:<br>Password:          | mail address |  |
|--------------------------------------|--------------|--|
|                                      | Sign in      |  |
| First-time User?<br>Forgotten your F | assword?     |  |

3) إذا قمت بالضغط علي نسبيان كلمة السر؟ أو مستخدم اول مرة؟ كل ما يجب عليك فعله ان تستعمل عنوان ايميلك بالمدرسة وسوف نرسل لك بريد الكتروني لتغيير كلمة السر الخاصة بك واختيار كلمة سر جديدة.

| Thist-time User:                                                                                                 |                                                                                                |
|----------------------------------------------------------------------------------------------------|------------------------------------------------------------------------------------------------|
| If you haven't logged on to GO 4 Students bef<br>password" button.                                               | fore, type your email address and click the "new                                               |
| 22 - 62 - 22 - 22 - 2                                                                                            |                                                                                                |
| Email address                                                                                                    |                                                                                                |
| Email address<br>Please note, if you are having problems with y<br>Data Protection reasons we are unable to divu | your password please contact your school. For<br>Ilge or set passwords for students ourselves. |

#### كيف يمكننى الدخول الى حساب مدارس -Go4school أولياء الامر / الاوصياء:

أولاً ، يجب أن يكون لديك عنوان بريد إلكتروني. إذا لم يكن لديك عنوان بريد إلكتروني ، يمكنك إنشاء واحد مجانًا باستخدام الخدمات التالية:

هوتميل <u>https://outlook.live.com/owa/</u> جوجل <u>https://accounts.google.com</u> إذا كانت المدرسة تحتوي على بريدك الإلكتروني في قاعدة بياناتنا ، فيمكنك تسجيل الدخول إلى مدارس Go4Schools للوصول إلى تقرير طفلك. لتسجيل الدخول ، يرجى الذهاب إلى <u>WWW.go4schools.com</u> والنقر على أيقونة الآباء في الجزء العلوي من الصفحة الرئيسية

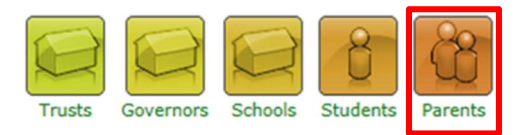

سيتم نقلك إلى شاشة تسجيل الدخول. في هذه الشاشة ، يرجى النقر فوق "مستخدم لأول مرة؟"

## CITY OF DERBY ACADEMY

Farmhouse Road, Sinfin, Derby DE24 3AR Tel: 01332 270 450 Email: admin@cityofderbyacademy.org Web: www.cityofderbyacademy.org Headteacher: Mr P Smith

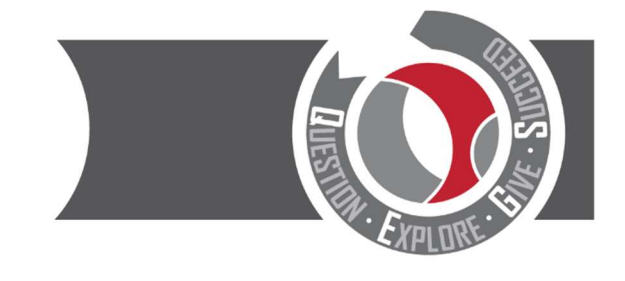

#### Welcome!

This is the GO 4 Schools login page for Parents and Guardians In order to login, you will need to use the email address that your child's school holds for you.

If you don't have a password yet, or have forgotten your password, you can request a password reset email using the First-time User? and Forgotten your Password? links.

If you are having problems logging on, please contact your child's school.

| Remen       | nber my email address                              |
|-------------|----------------------------------------------------|
| GO 4 Parer  | ts and Guardians places a small number of cookles  |
| on your cor | mputer. We use cookles in order to make the        |
| website wo  | rk and to provide information to help us make      |
| improveme   | ints.                                              |
| To find out | more about the cookles, see our privacy policy.    |
| By logging  | in to GO 4 Parents and Guardians you are accepting |
| cookies fro | m this site.                                       |
|             | Sign in                                            |

ستقوم مدارس Go4School بإنشاء كلمة مرور عشوائية وإرسالها إليك بالبريد الإلكتروني.

يمكنك بعد ذلك استخدام البريد الإلكتروني وكلمة المرور لتسجيل الدخول إلى Go4Schools. والوصول إلى صفحة تقرير طفلك

عند تسجيل الدخول ، يمكنك أيضًا تغيير كلمة المرور الخاصة بك إلى شيء يسهل تذكره.

### يرجى الملاحظة

لا يمكنك الوصول إلى مدارس Go4Schools اذا لم يكن لدى المدرسة عنوان بريدك الإلكتروني في قاعدة بياناتنا

إذا لم تكن قد زودتنا بعد بعنوان بريد إلكتروني ، أو تم تغيير عنوان بريدك الإلكتروني ، يرجى اتباع الخطوات التالية:

1) إرسال بريد إلكتروني على العنوان التالي admin@cityofderbyacademy.org

2) في بريدك الإلكتروني ، أخبرنا انك تريد الوصول الي حساب بالنظام و تزويدنا بالمعلومات التالية : مجاسم الطفل

**☆**تاريخ ميلاد الطفل

♥

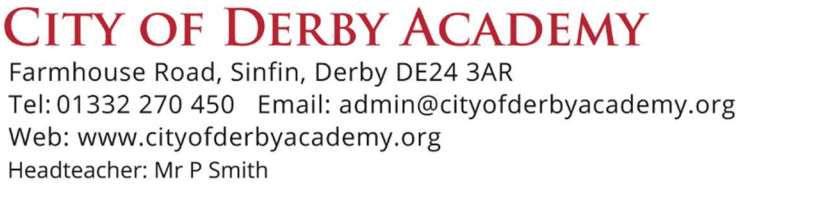

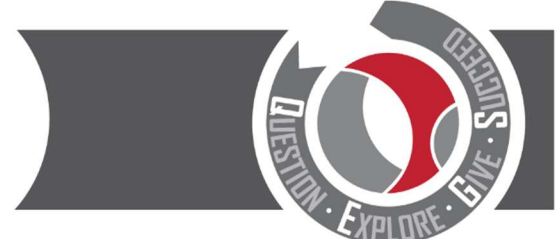

\* مجموعة النماذج (إذاكانت معروفة)

اسمك 🗘

علاقتك بالطفل

سنكون قادرين بعد ذلك على إضافة / تحديث عنوان بريدك الإلكتروني وربطه بمعلومات طفلك في قاعدة بياناتنا . يرجى م إذا كان لديك أي أسئلة حول Go4Schools ,يرجى مراسلتي عبر البريد الإلكتروني على jgreen@cityofderbyacademy.org

المخلص لك

(مساعد مدير المدرسة) Mr. J Green

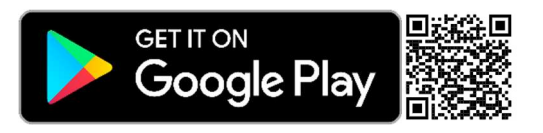

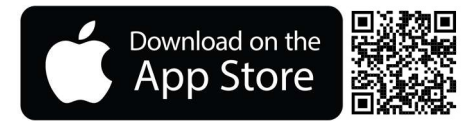